## Android Telefon einrichten.

## **IMAP Verbindung**

- Telefon synchronisiert sich mit dem Mailserver, E-Mails bleiben auf dem Server.
- Kein Zugriff auf die Adressbücher.

Über Einrichtung, Konten und Synchronisierung mit der Schaltfläche "Konto hinzufügen", ein neues Konto einrichten.

Kontotyp:MailE-Mail-Adresse:Vorname.Nachname@haw-hamburg.deKennwort:Kennwort des A-Account

Weiter mit Manuelle EinrichtungProtokoll:IMAPBenutzername:Vorname.Nachname@haw-hamburg.de oder A-AccountNamen d. Mailservers:haw-mailer.haw-hamburg.deSicherheitstyp:SSLServer Port springt automatisch auf 993 um.

Mit Weiter werden die Anmeldedaten überprüft. Danach erfolgt die Konfiguration der SMTP Daten.

Anmeldung erforderlich: JA Benutzername und Kennwort wie oben.

| SMTP-Server:    | haw-mailer.haw-hamburg.de |
|-----------------|---------------------------|
| Sicherheitstyp: | TLS                       |
| Port:           | 587                       |

Nach weiter muss noch ein Name für diese Konfiguration eingegeben werden, z.B. HAW und der Anzeigename, der in ausgehenden Mails zusätzlich zur E-Mailadresse stehen soll, eingetragen werden.

| Kontoname: | z.B. HAW         |
|------------|------------------|
| Dein Name: | Vorname Nachname |

Dann Einrichtung beenden. Die Daten werden gespeichert. Mit antippen auf das ICON Mail unter dem die E-Mail Adresse Vorname.Nachname@haw-hamburg.de steht kann noch die Synchronisation eingestellt werden. Achtung Aktualisierungen Manuell oder nach Zeit verursacht kostenpflichtige Internetverbindungen. Regelmäßige Aktualisierungen nach Möglichkeit nur mit Flat Rate Verträgen einstellen.

## POP Verbindung

- Telefon lädt E-Mails herunter, Mails bleiben auf dem Server (Standard Einstellung, bitte prüfen).
- Kein Zugriff auf die Adressbücher.

 Einrichtung genauso wie bei IMAP beschrieben nur folgende Einstellungen sind unterschiedlich.

 Protokoll:
 POP

 Sicherheitstyp:
 SSL

Server Port springt automatisch auf 995 um.

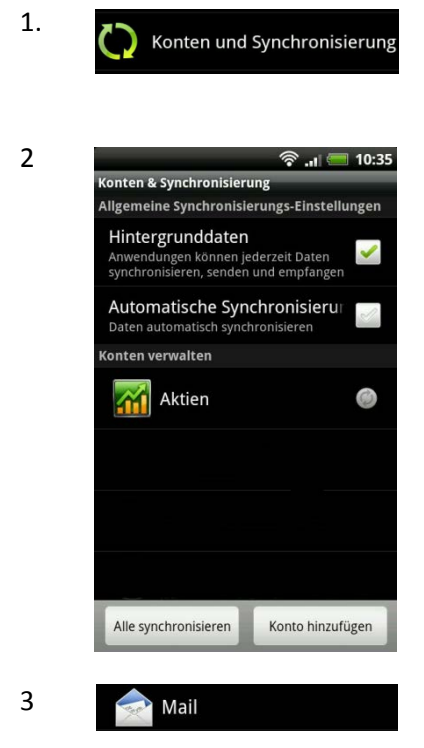

## Kontn und Synchronisierung antippen

Konto hinzufügen

Mail antippen

danach Weiter antippen

4

| 후 📶 🥌 10:39<br>Neues Konto      |                                                   |     |        |        |                       |        | 10:39  |   |
|---------------------------------|---------------------------------------------------|-----|--------|--------|-----------------------|--------|--------|---|
| Vorname.Nachname@haw-hamburg.de |                                                   |     |        |        | g.de                  |        |        |   |
|                                 |                                                   |     |        |        |                       |        |        |   |
| Kennwort anzeigen               |                                                   |     |        |        |                       |        |        |   |
|                                 |                                                   |     |        |        |                       |        |        |   |
| Manuelle Weiter                 |                                                   |     |        |        |                       |        |        |   |
| 1<br>q                          | 1 2 3 4 5 6 7 8 9 0<br><b>q w e r t z u i o p</b> |     |        |        |                       |        | °<br>p |   |
| 2                               |                                                   | d # | s<br>f | %<br>g | <sup>&amp;</sup><br>h | *<br>j | ?<br>k | í |
| t                               | ÿ                                                 | ×   | Ċ      | (<br>V | b                     | 'n     | +<br>m | + |
| ę                               | DE                                                | ;   |        | _      |                       | :      | 12#    | + |

5

|                      | 10:45 🥅 📭. 🛜    |
|----------------------|-----------------|
| Einstellungen für Ei | ngang           |
| Protokoll            |                 |
| IMAP                 | -               |
| E-Mail-Adresse       |                 |
| vorname.nachnam      | e@haw-hamburg.d |
| Benutzername         |                 |
| vorname.nachnam      | e@haw-hamburg.d |
| Kennwort             |                 |
|                      |                 |
| IMAP-Server          |                 |
| haw-mailer.haw-ha    | amburg.de       |
| Sicherheitstyp       |                 |
| SSL                  | -               |
| Server Port          |                 |
| 993                  |                 |
|                      |                 |
| Zurück               | Weiter          |
|                      |                 |

Benutzername, IMAP-Server eingeben und Sicherheitstyp auswählen, danach Weiter antippen.

E-Mail-Adresse und A-Account Kennwort eingeben,

10:56 Einstellungen für Ausgangsserver 🖌 Anmeldung erforderlich Benutzername vorname.nachname@haw-hamburg.d Kennwort ..... SMTP-Server haw-mailer.haw-hamburg.de Sicherheitstyp TLS -Server Port 587 Zurück Weiter

🗟 .11 🥅 10:58

Einrichtung

beenden

Einstellungen für den Postausgangsserver einstellen. Anmeldung ist erforderlich, Benutzername, Kennwort und SMTP Server eingeben sowie die Sicherheitstyp und Server Port eintragen. Danach auf Weiter tippen

Jetzt dem Konto einen frei wählbaren Namen geben und Den in den E-Mails anzuzeigenden Absendernamen eingeben. Mit Einrichtung beenden ist die Konfuguration abgeschlossen.

Um zu weiteren Einstellungen vorzunehmen, einmal auf das Konto mit der entsprechenden E-Mail-Adresse Tippen. In Untermenüs von Kontoeinstellungen kann die Downloadzeit (Standard 3 Tage) eingestellt werden. Die Einstellungen für die Häufigkeit der Abholung ist unter Aktualisierungshäufigkeit zu finden. Achtung! Zum Abholen der Mails wird eine kostenpflichtige Internetverbindung aufgebaut.

8

9

7

Neues Konto Kontoname

Vorname Nachname

Zurück

Mail

Dieses Konto zum Standard-Mail-Konto machen.

HAW Dein Name

6

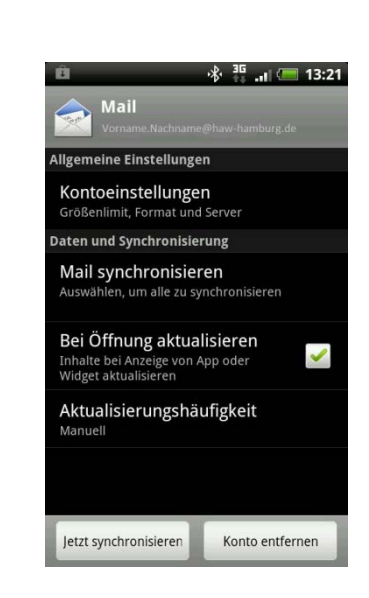